## MANUAL SISTEM PERMOHONAN ZAKAT ATAS TALIAN UITM CAWANGAN JOHOR

- 1. Untuk memohon, pemohon perlu klik pada url <u>https://e-kpg.uitm.edu.my/ezakat/login.php</u>
- 2. Untuk permohonan kali pertama, pemohon perlu klik pada "Daftar" seperti di Rajah 1.

|         |          | UNIVERSITI<br>TEKNOLOGI<br>MARA                                                                             |      |                                                         |
|---------|----------|----------------------------------------------------------------------------------------------------|------|---------------------------------------------------------|
|         | S        | ISTEM PERMOHONAN ZAKAT<br>ATAS TALIAN<br>UITM CAWANGAN JOHOR                                                |      |                                                         |
|         | <b>a</b> | Username                                                                                                    |      |                                                         |
| ĸ       | (ata la  | luan (No KP Pelajar / Kata Laluan)<br>Password                                                              |      |                                                         |
|         |          |                                                                                                    |      |                                                         |
| S       | Pela     | ih Kategori<br>ijar ~                                                                                       |      |                                                         |
|         |          | LOGIN                                                                                                    |      | Klik pada "Daftar"<br>untuk permohonan<br>kali pertama. |
| Bagi pe | ermoł    | Lupa Kata Laluan? <mark>Klik di sini!</mark><br>nonan kali pertama, sila daftar untuk akaun baru! <b>Da</b> | ftar |                                                         |

- Rajah 1
- 3. Setelah mendaftar, pemohon boleh *login* menggunakan *username* dan *password* yang telah ditetapkan seperti di Rajah 2.

| Username | : | No. Matrik Pelajar         |
|----------|---|----------------------------|
| Password | : | No. Kad Pengenalan Pelajar |

| S           | Image: Signature of the second state of the second stat |  |  |  |  |  |
|-------------|----------------------------------------------------------------------------------------------------|--|--|--|--|--|
| <b></b>     | Username                                                                                                    |  |  |  |  |  |
| Kata la     | uan (No KP Pelajar / Kata Laluan)<br>Password                                                                                                    |  |  |  |  |  |
| Sila Pil    | ih Kategori                                                                                                    |  |  |  |  |  |
| Pela        | jar 🗸                                                                                                    |  |  |  |  |  |
| LOGIN       |                                                                                                    |  |  |  |  |  |
| Bagi permoh | Lupa Kata Laluan? <b>Klik di sini!</b><br>Ionan kali pertama, sila daftar untuk akaun baru! <b>Daftar</b>                                                                                                    |  |  |  |  |  |

Rajah 2

- 4. Setelah login, pemohon perlu mengemaskini maklumat yang diperlukan. Sekiranya ada maklumat yang tidak dikemaskini, sistem secara automatik tidak akan membenarkan pemohon untuk membuat permohonan zakat.
- 5. Pemohon perlu klik pada "**Klik di sini**" atau klik pada "**PROFIL**" seperti di Rajah 3 untuk mengemaskini maklumat yang diperlukan.

| 🛞 E-ZAKAT                   | Klik pa<br>klik pa<br>menge<br>peribad                                                                                                    | ada "Klik disini" atau<br>ada "PROFIL" untuk<br>maskini maklumat<br>di yang diperlukan                                                                                                    |                                    |
|-----------------------------|----------------------------------------------------------------------------------------------------|----------------------------------------------------------------------------------------------------|------------------------------------|
| R ANJUNG                    | Selama Datag  Selama Datag  S | Tawaran Zakat Semasa     Status Tawaran      Tawaran tamasa Diuka     Ortsoortitilaan     Tarich Nula : 2 ortsoortitilaan     Tarich Nula : 2 ortsoortitilaan     Tarich Tamat : 3 JUMMARE 2021     JAMATAR PERMONENAN |                                    |
| LML PROFIL<br>28 PERMOHONAN | OStatus Permohonan Zakat                                                                                                    |                                                                                                    |                                    |
| REKOD PERMOHONAN            | Tada rexod permononan semasa.                                                                                                    | Coo                                                                                                    | ovright © 2020 UiTM Cawangan Johor |
| I BANTUAN                   |                                                                                                    |                                                                                                    |                                    |
| LOG KELUAR                  |                                                                                                    |                                                                                                    |                                    |
|                             |                                                                                                    |                                                                                                    |                                    |

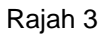

- 6. Pengemaskinian maklumat peribadi pemohon perlu dilakukan serta-merta. Sekiranya terdapat status yang Tidak Lengkap (bertanda merah) seperti di Rajah 4, permohonan tidak akan dapat dilakukan. Antara maklumat peribadi yang perlu dikemaskini adalah seperti berikut:
  - i. Butir Butir Peribadi Pelajar
  - ii. Butir Butir Keluarga (Ibu Bapa / Penjaga)
  - iii. Muat Naik Photo
  - iv. Dokumen Sokongan
  - v. Butir Butir Bantuan Kewangan
  - vi. Senarai Nama Adik Beradik
  - vii. Pengiraan Had Kifayah

| 🛞 E-ZAKAT        | ZAHARI LOG KELUAR                                                                                                    |                                                                                                    |
|------------------|----------------------------------------------------------------------------------------------------|----------------------------------------------------------------------------------------------------|
|                  | Butir Butir Peribadi Pelajar  Nama Penuh : <b>Zahari</b> No Marti Pelajar : <b>007</b> No Kad Pengenalan : <b>1061</b> Nod Pengenalar : <b>Toka</b> In Registri Tenson ELEKTRIK Pengin : : <b>Toka</b> In Registri Tenson ELEKTRIK Pengin : : : - >>> Self eligibadis | Butir Butir Keluarga (Ibu Bapa / Penjaga)  Nama Bapa Pekerjan Bapa Tatak Ingkap Tatak Ingkap Tatak Ingkap Tatak Ingkap Nama Bu Tatak Ingkap Nama Bu Makijumat pemohon                                                                                                    |
|                  | Taraf Perkahwinan : Tidak lengkan<br>Janina : Tidak lengkan<br>Negeri Asal : Negeri Sembilan<br>No Tari : Tidak lengkan                                                                                                    | Nama Penjaga Tidak Ienkaa<br>Huburga Penjaga Tidak Ienkaa<br>Pelerjaan Penjaga Tidak Ienkaa<br>Na Ta Benjaga Tidak Ienkaa                                                                                                    |
| M PROFIL         | ivo rei : itoakienguap<br>Email : Tdakienguap<br>No Akaun Bank : Tdakienguap<br>Nora Augustan Bank : Tdakienguap                                                                                                    | No Tel erengga i Itaak eregkap<br>Taraf Perkahvinan : Tidak lengkap<br>No Tel : Tidak lengkap                                                                                                    |
| 호 PERMOHONAN     | Penengatan Semaa II Tidak Iangkan<br>Alamat Penengatan II Tidak Iangkap<br>Semata                                                                                                    | Poskod - Takak Iengkap<br>Jenis Kadaman - Takak Iengkap<br>Pendapatan Kasar - Bapa/ Penjapa<br>Bulahan Bu RM Takak Iengkap                                                                                                    |
| REKOD PERMOHONAN |                                                                                                    | Lain-Lain RM Tidak lengkap<br>jumlah RM G                                                                                                    |
| ₽ BANTUAN        | REMASINE MARLIMAT                                                                                                    | REMARKIN MARLIMAT                                                                                                    |
| 📥 LOG KELUAR     | O Muat naik Photo                                                                                                    | ODokumen Sokongan                                                                                                    |
|                  |                                                                                                    | Hanya fail PDF sahaja yang diterima.<br>Dokuman 1, 2 dan 3 wajib disertakan untuk permohonan zakat. Dokumen 4, 5, 6 dan 7 hanya<br>disertakan sekinaray pertu<br>1. Salinan Kad Matrik Peligier : Borang Kutsus dan Lathan Akademik.pdf<br>2. Pengensah Pendapatan (Sigi Gaji : Tidak Lengkap<br>3. Salinan Penyata Bark (Duku/Doline Satement) : Tidak Lengkap<br>3. Sauti Penyata Bark (Duku/Doline Satement) : Tidak Lengkap<br>3. Sauti Pelisahan Doktor 2 : Itaba Doktoren |

Rajah 4

7. Untuk pengemaskinian maklumat Dokumen Sokongan seperti di Rajah 5, pemohon hanya boleh memuat-naik dokumen sokongan berformat .pdf sahaja. Pemohon WAJIB memuat-naik dokumen sokongan 1, 2 dan 3. Sekiranya pemohon ingin memohon zakat bagi tujuan perubatan, pemohon WAJIB memuat-naik dokumen sokongan 4 dan 5. Sekiranya ibu, bapa atau penjaga pemohon sudah meninggal dunia, pemohon dinasihati untuk memuat-naik dokumen sokongan 6 dan 7.

| Dokumen 1, 2 dan 3 wajib disertakar<br>disertakan sekiranya perlu. | n untuk permohonan zakat. Document 4, 5, 6 dan 7 hanya |
|--------------------------------------------------------------------|--------------------------------------------------------|
| 1. Salinan Kad Matrik Pelajar                                      | : Tidak Lengkap                                        |
| 2. Pengesahan Pendapatan / Slip Gaji                               | : Tidak Lengkap                                        |
| 3. Salinan Muka Hadapan Buku Bank                                  | : Tidak Lengkap                                        |
| 4. Surat Perakuan Doktor 1 *                                       | : Tiada Dokumen                                        |
| 5. Surat Perakuan Doktor 2 *                                       | : Tiada Dokumen                                        |
| 6. Sijil Kematian 1 **                                             | : Tiada Dokumen                                        |
| 7. Sijil Kematian 2 **                                             | : Tiada Dokumen                                        |
|                                                                    |                                                        |

Rajah 5

8. Untuk memuat-naik dokumen sokongan, pemohon perlu klik "Choose File" dan klik "Upload file" seperti di Rajah 6.

| Dokumen 1, 2 dan 3 wajib disertakan untuk permononan z                                     | akat. Document 4, 5, 6 dan 7 hanya disertakan se | ekiranya perlu. |  |
|--------------------------------------------------------------------------------------------|--------------------------------------------------|-----------------|--|
| 1. Salinan Kad Matrik Pelajar : Borang Kursus dan Latihan Ak<br>Choose File No file chosen | ademik.pdf<br>imove File                         |                 |  |
| 2. Pengesahan Pendapatan/Slip gaji : Tiada Dokumen<br>Choose File Jadual Zahari.pdf        | pload file                                       |                 |  |
| 3. Salinan penyata hank : Tiada Dokumen<br>Choose File No file s osen                      |                                                  |                 |  |
| 4. Surat Perakuan Doktor 1. Siada Dokumen                                                  |                                                  |                 |  |
| Choose File No lie chosen                                                                  |                                                  |                 |  |
| 5. Surat Perakuan Doktor 2 : Tiada Doktonen<br>Choose File No file chosen                  |                                                  |                 |  |
| 6. Sijil Kematian 1 : Tiada Dokumen<br>Choose File No file chosen                          |                                                  | •               |  |
| 7. Sijil Kematian 2 : Tiada Dokume Klik "Choo                                              | se File" Klik "Upl                               | oad file"       |  |
|                                                                                            |                                                  |                 |  |

Rajah 6

9. Sekiranya masih terdapat maklumat yang tidak lengkap, butang HANTAR PERMOHONAN tidak akan keluar sekiranya pemohon ingin meneruskan permohonan seperti di Rajah 7.

| E-ZAKAT          | ZAHARI LOG KELUAR                                                                                                    | Tiada butang HANTAR PERMOHONAN<br>untuk ditekan kerana masih terdapat<br>maklumat yang masih belum lengkap. |
|------------------|----------------------------------------------------------------------------------------------------|----------------------------------------------------------------------------------------------------|
|                  | Nama : Zahari<br>No Matrik : 007<br>No K2 : 007<br>Kampus : J4 - PASIR GUDANG                                                                                                    |                                                                                                    |
| 🖶 ANJUNG         | Sesi Tawaran                                                                                                    | Bahagian Semasa *                                                                                           |
|                  | OKT2020/FEB2021                                                                                                    | · · · · · · · · · · · · · · · · · · ·                                                                       |
| La PROFIL        | Keputusan Terkini CGPA *                                                                                                    | Keputusan Terkini GPA *                                                                                     |
| ≅ PERMOHONAN     | Adakah anda mendapat bantuan insentif Makanan UlTranst i 120)* 💿 Va 📄 Tidak                                                                                                    |                                                                                                    |
| REKOD PERMOHONAN | Adakah anda mendapat bantuan kewangan (DP K, JPA, MARA dil)* 🔄 Ya 📄 Tidak<br>Jika ada, nyatakan dari mana. Wiji persi jika anda memilih "Ya" mendapat bantuan kewangan.                                                    | Jumlah per/tem : (BM ) Wajib disi jika anda memilih "Ya" mendapat bantuan kewangan.                         |
| 😤 BANTUAN        |                                                                                                    |                                                                                                    |
| LOG KELUAR       | Tujuan memoryang ang utan sakat UTM Yuran Penggian Bantuan Sara Holup Lain KEMBALI *KEMBALI *Maklumat wajib pentu disi. System Notice : Maklumat pentuali anda belum lengkap. Sistem tidak membenarkan anda menghantar pen | fagib diti sekiranga anda memilih "Lam"                                                                     |
|                  |                                                                                                    | Copyright @ 2020 UITM Cawangan Johor                                                                        |

Rajah 7

10. Sekiranya semua maklumat telah lengkap diisi, pemohon perlu melengkapkan maklumat seperti bahagian semasa, keputusan peperiksaan (GPA dan CGPA) terkini, bantuan insentif makanan UiTM dan bantuan kewangan (PTPTN, JPA, MARA atau lain-lain) sebelum klik pada butang HANTAR PERMOHONAN.

| 🛞 E-ZAKAT        | ZAHARI LOG KELUAR                                                                                                    | Klik pada butang HANTAR<br>PERMOHONAN sekiranya semua<br>maklumat telah lengkap diisi. |
|------------------|----------------------------------------------------------------------------------------------------|----------------------------------------------------------------------------------------|
|                  | Norma :: <b>24/bari</b><br>No Sularific. :: <b>607</b><br>No SP :: <b>197</b><br>Kampus :: <b>J4 - PASIR GUDANG</b>                                                                                                    |                                                                                        |
| 🖶 ANJUNG         | Sesi Tawaran                                                                                                    | Bahagian Semasa *                                                                      |
|                  | OKT2020/FEB2021                                                                                                    | з ч                                                                                    |
| Lad PROFIL       | Keputusan Terkini CGPA *                                                                                                    | Keputusan Terkini GPA *                                                                |
| 茎 PERMOHONAN     | 3.86<br>Adakah anda mendapat bantuan insentif Makanan UgunRM 120)* 💽 Ya 🔲 Tidak                                                                                                    | 3.87                                                                                   |
| REKOD PERMOHONAN | Adakah anda mendapat bantuan kewangan pertih, JPA, MARA dil)* 🕑 Ya 📘 Tidak<br>Na ada metakan dari mana. Wa cirili ika anda memilih "Ya" mendenat bertuan kesanzan                                                                                                    | Jumlah nerkem 1894 Walih disi lika anda memilih "Va" mendanat hashan kesanzan.         |
|                  | promotion were and the second promotion of the second method of the second second | 2500                                                                                   |
| 墅 BANTUAN        |                                                                                                    | 6.777                                                                                  |
|                  | Tujuan memohomentuan zakat UiTM 📝 Yuran Pengajian 🔲 Bantuan Sara Hidup 📋 Lain [Wajib diis                                                                                                    | sekiranya anda memilih 'Lain'                                                          |
| E LOG RELOAR     | HANTAR PERMOHONAN KEMBALI                                                                                                    |                                                                                        |
|                  | * Maklumat waiib oerlu diisi.                                                                                                    |                                                                                        |
|                  |                                                                                                    |                                                                                        |
|                  |                                                                                                    |                                                                                        |
|                  |                                                                                                    | Convrient & 2020 LITM Cawangan John                                                    |

11. Pemohon boleh menyemak status permohonan zakat pada ruang Status Permohonan Zakat seperti di Rajah 8

| 🛞 E-ZAKAT        | ZAHARI     LOG KELLAR   Status permohonan zakat untuk semakan pemohon.                                                                                                    |  |
|------------------|----------------------------------------------------------------------------------------------------|--|
|                  | Oselamat Datang         Osewaran Zakat Semasa           Namat :: 2009         Salawi :: Tanana Dibuka           Namat :: 2009         Salawi :: Tanana Dibuka           Namat :: 2009         Salawi :: Tanana Dibuka           Namat :: 2009         Salawi :: Tanana Dibuka           Namat :: 2009         Salawi :: Salawi :: Salawi                                                                                                    |  |
| 🖶 ANJUNG         | Maklumat perladi anda telah kengkap.<br>Anda beleh menghantar permohonan zakat sekarang tawaran zakat semasa dibuka.                                                                                                    |  |
| La PROFIL        |                                                                                                    |  |
| 莽 PERMOHONAN     | 🕑 Status Permohonan Zakat                                                                                                    |  |
| REKOD PERMOHONAN | Ses verimonomi i Unizavresazi i Unizavresazi i Unizavre<br>Uzavresazi i Unizavresazi i Unizavresazi i Unizavresazi i Unizavresazi i Unizavresazi i Unizavresazi i Unizavresazi i Unizavresazi i Unizavresazi i Unizavresazi i Unizavresazi i Unizavresazi i Unizavresazi i Unizavresazi i Unizavresazi |  |
| LOG KELUAR       | Copyright © 2020 UTM Cawangan Johor                                                                                                    |  |
|                  | Rajah 8                                                                                                    |  |

- 12. Tekan butang LOG KELUAR untuk keluar daripada sistem permohonan zakat.
- 13. Setelah mendapat semakan daripada Pegawai HEA dan HEP, Status Permohonan Zakat pemohon bertanda (BIRU) sehingga nombor 3 seperti di Rajah 9.

| 🚳 E-ZAKAT        | ZAHARI LOG KELUAR                                                                                                    |                                                                                                    |                                      |
|------------------|----------------------------------------------------------------------------------------------------|----------------------------------------------------------------------------------------------------|--------------------------------------|
| ANJUNG           | Selamat Datang<br>Nama : Zahari<br>No Marik : 2007<br>No Marik : 2007<br>Nampur : H- PASR GUDANG<br>Mailumat perhada anda telah ingibap.<br>Andah meghanara permohonan zakat sekiranya tawaran zakat semasa dibuka.<br>Kik di seji untuk kemasikni maklumat perhadal anda. | Tawaran Zakat Semasa Setus Tawaran : Tawaran Semasa Olivaka Sesi : Octrozootezoot Tarikh Mala :: 20 octrozoot Tarikh Tamat : 31 JANJARI 2021 |                                      |
| LM PROFIL        |                                                                                                    | Status permohonan zakat                                                                                                    |                                      |
| 幸 PERMOHONAN     | Status Permohonan Zakat                                                                                                    | selepas mendapat semakan                                                                                                    |                                      |
| REKOD PERMOHONAN | Seri Vermononat : O Ki Zudovre Sav2<br>Tarikih Permohonan : S Joharih 2021<br>Nama Permohona : Zahari<br>Status Permohonan : Gonza (Construction)<br>Uisan : Semakan HEP (Pinjaman Dan Dermasinwa) selesai, set<br>Turkihan                                                | pegawai HEA dan HEP.<br>erusnya proses temuduga zakat.                                                                                       |                                      |
| ₩ BANTUAN        | Panel Temuduga : PILIH                                                                                                    |                                                                                                    |                                      |
| ▲ LOG KELUAR     |                                                                                                    |                                                                                                    | Copyright © 2020 UiTM Cawangan Johor |
|                  | _                                                                                                    |                                                                                                    |                                      |

Rajah 9

14. Setelah disemak pegawai HEA dan HEP, pemohon perlu memilih panel temuduga dengan klik butang PILIH pada Panel Temuduga seperti di Rajah 10.

| 🚳 E-ZAKAT                  | ZAHARI LOG KELUAR                                                                                                    |
|----------------------------|----------------------------------------------------------------------------------------------------|
| <ul> <li>Anjung</li> </ul> | Selamat Datang     Image: Selamat Datang     Image: Selamat Datan |
| M PROFIL                   |                                                                                                    |
| 幸 PERMOHONAN               | 🗿 Status Permohonan Zakat                                                                                                    |
| REKOD PERMOHONAN           | Seli Permohosani :     0 Kr12002/F82021       Tarikh Permohosani :     0 Markh 2021       Nama Pernohosani :     2 Jahari       Staus Pernohosani :     2 Jahari       Ulisani :     5 Smakan HEP (Pinjaman Dan Dermasiswa) selesali, seterusnya proses temuduga zakat.                                                                                                    |
|                            | Pemohon perlu klik butang PILIH                                                                                                    |
| 📥 LOG KELUAR               | untuk meminin Faher Femuuuya.                                                                                                    |
|                            | Rajah 10                                                                                                    |

15. Pemohon perlu klik pada butang Pilih pada ruang Tindakan untuk memilih slot temuduga bersama Panel Temuduga seperti di Rajah 11.

| 🛞 E-ZAKAT        | ZAHAP      | RI   LOG                            | KELUAR             | Pemoh<br>untuk  | ion perlu<br>memilih | klik butang<br>slot temu | ı Pilih<br>ıduga                               |                           |
|------------------|------------|-------------------------------------|--------------------|-----------------|----------------------|--------------------------|------------------------------------------------|---------------------------|
|                  | ØPe        | milihan Panel 1                     | Femuduga Zakat (2) | bersan          | na Panel I           | emuduga.                 |                                                |                           |
|                  | BIL        | NO HP PANEL                         | SESI TAWARAN ZAKAT | TARIKH TEMUDUGA | MASA TEMUDUGA        | TEMPAT TEMUDUGA          | ΝΟΤΑ                                           | TINDAKAN                  |
|                  | 1          | 134567890                           | OKT2020/FEB2021    | 24 Mar 2021     | 13:00                | google                   | Sila hadir awal 10 minit sebelum masa temuduga | Pilih                     |
| 🖷 ANJUNG         | 2          | 134567890                           | OKT2020/FEB2021    | 24 Mar 2021     | 15:00                | google                   | Sila hadir awal 10 minit sebelum masa temuduga | Pilih                     |
| LM PROFIL        | First   Pr | revious   Next   Last   P<br>/IBALI | age:1              |                 |                      |                          |                                                |                           |
| 후 PERMOHONAN     |            |                                     |                    |                 |                      |                          | Convicte 0                                     | 2020 LICH Courses a labor |
| REKOD PERMOHONAN |            |                                     |                    |                 |                      |                          | copyright a r                                  | and on michael gan janor  |
| ₽ BANTUAN        |            |                                     |                    |                 |                      |                          |                                                |                           |
| LOG KELUAR       |            |                                     |                    |                 |                      |                          |                                                |                           |

Rajah 11

16. Pemohon perlu klik pada butang CONFIRM untuk mengesahkan slot bagi temuduga zakat bersama Panel Temuduga seperti di Rajah 12.

| 🛞 E-ZAKAT        | ZAHARI LOG KELUAR                                                                                                    |                                                                                      |
|------------------|----------------------------------------------------------------------------------------------------|--------------------------------------------------------------------------------------|
|                  | Pengesahan Pemilihan Jadual Temuduga.                                                                                                    | Pemohon perlu klik butang<br>CONFIRM untuk pengesahan<br>slot temuduga bersama Panel |
|                  | Anda pasti mahu memilih jadual temuduga berikut ?<br><b>Jadual Temuduga</b><br>Nama Panel Temuduga : Panel Temuduga<br>No Ho Panel : 1545/5780                                                                                                    | Temuduga.                                                                            |
| 🖷 ANJUNG         | Tarish Temuduga : 2 4 Mar 2021<br>Masa Temuduga : 1500<br>Tempat Temuduga : second i second i second second secon |                                                                                      |
| LM PROFIL        | CONFIRM REMBAL                                                                                                    |                                                                                      |
| 표 PERMOHONAN     |                                                                                                    | Conscient & 2020 UTM Coursess labor                                                  |
| REKOD PERMOHONAN |                                                                                                    | Copyright is associated with a consequence private                                   |
| 章 BANTUAN        |                                                                                                    |                                                                                      |
| LOG KELUAR       |                                                                                                    |                                                                                      |
|                  |                                                                                                    |                                                                                      |

Rajah 12

17. Pemohon perlu klik pada butang Tukar di ruang Tindakan seperti di Rajah 13 sekiranya ingin menukar slot temuduga ke tarikh dan masa yang lain. Pertukaran **TIDAK BOLEH DILAKUKAN** sekiranya Panel Temuduga telah mengesahkan sesi temuduga dengan lebih awal. Sekiranya terdapat perkara atau hal yang tidak dapat dielakkan semasa tarikh dan masa temuduga yang ditetapkan, pemohon boleh berhubung dengan Panel Temuduga untuk mendapatkan slot temuduga yang terbaharu.

| 🛞 Е-ZАКАТ        | ZAHARI                                                                          | LOG KELUAR                                                                                               |                           |              |                 |                                               |                                                                                                    |                                      |
|------------------|---------------------------------------------------------------------------------|----------------------------------------------------------------------------------------------------|---------------------------|--------------|-----------------|-----------------------------------------------|----------------------------------------------------------------------------------------------------|--------------------------------------|
|                  | 🕑 Selamat Dat                                                                   | ang                                                                                                    |                           |              |                 | O Tav                                         | varan Zakat Semasa                                                                                  |                                      |
|                  | Nama : Zahari<br>No Matrik : 007<br>No KP : 007<br>Kampus : J4 - PASil          | R GUDANG                                                                                                 |                           |              |                 | Status Tav<br>Sesi<br>Tarikh Mu<br>Tarikh Tar | varan : Tawaran Semasa Dibuka<br>: OKT2020/FEB2021<br>la : 25 OKTOBER 2020<br>nat : 31 JANUARI 2021 |                                      |
| ANJUNG           | Maklumat peribadi and<br>Anda boleh menghanta<br>Klik di sini untuk kemas       | a telah lengkap.<br>r permohonan zakat sekiranya tawa<br>kini maklumat peribadi anda.                    | aran zakat semasa dibuka  |              |                 |                                               |                                                                                                    |                                      |
| Lad PROFIL       |                                                                                 |                                                                                                    |                           |              |                 |                                               |                                                                                                    |                                      |
| 華 PERMOHONAN     | 🕑 Status Perm                                                                   | ohonan Zakat                                                                                             | Kli                       | k Tuk        | ar untu         | ık me                                         | nukar                                                                                               |                                      |
| REKOD PERMOHONAN | Sesi Permohonan :<br>Tarikh Permohonan :<br>Nama Pemohon :<br>Status Permohonan | : OKT2020/FEB2021<br>: 30 March 2021<br>: Zahari<br>: <b>1 2 3 4 5 6</b><br>: Bernehenen Diseksen alah j | slo                       | t temu       | uduga.          | kat                                           |                                                                                                    |                                      |
|                  | Tindakan                                                                        | : Lihat                                                                                                  | ranet remuduga secerus    | nya menunggo | Jemakan onic za |                                               |                                                                                                    |                                      |
|                  | No Tel Panel                                                                    | Sesi                                                                                                    | Tarikh                    | masa         | Tempat          | Nama                                          | Nota                                                                                                | Tindakan                             |
| LOG KELUAR       | 134567890                                                                       | OKT2020/FEB2021                                                                                          | 24 Mar 2021               | 15:00        | google          | Zahari                                        | Sila hadir awal 10 minit sebelum masa temuduga                                                      | Tukar                                |
|                  | * jadual temuduga tidai                                                         | c boleh di tukar setelah mendapat p                                                                      | pengesahan dari Panel Ter | nuduga.      |                 |                                               |                                                                                                    | Copyright © 2020 UITM Cawangan Johor |

Rajah 13

18. Sekiranya pengesahan tarikh dan masa temuduga telah dilakukan Panel Temuduga, pemohon hendaklah mencetak atau memuat-turun surat temuduga zakat bagi tujukan rujukan pensyarahpensyarah sekiranya waktu temuduga zakat bertindih dengan waktu kuliah yang lain. Sekiranya proses temuduga zakat telah selesai, Status Permohonan Zakat pemohon bertanda (BIRU) sehingga nombor 4 seperti di Rajah 14.

| 🛞 E-ZAKAT        | ZAHARI LOG KELUAR                                                                                                    |                                                                                                    |                              |
|------------------|----------------------------------------------------------------------------------------------------|----------------------------------------------------------------------------------------------------|------------------------------|
|                  | Selamat Datang                                                                                                    | Tawaran Zakat Semasa     Satus Tawaran Consoortemaan     Satus Tawaran Consoortemaan     Senti Mula     Sociotemaan     Sociotemaan     Sociotemaan |                              |
| 🖶 ANJUNG         | Makumat peribadi anda telah lengkap.<br>Anda boleh menghantar permohonan zakat sekiranya tawaran zakat semasa dibuka.<br>Kiki di sini untuk kemasini makumat peribadi anda.                           |                                                                                                    |                              |
| M PROFIL         |                                                                                                    | Status permohonan zakat                                                                                                    |                              |
| 호 PERMOHONAN     | 🕑 Status Permohonan Zakat                                                                                                    | temuduga zakat.                                                                                                    |                              |
| REKOD PERMOHONAN | Seil Permohonan : 0 (K12020FE802)<br>Tarikih Permohonan : 2 Jahari<br>Nama Permohona : 2 Jahari<br>Statu Permohona : 0 0 0 0 0 0 0<br>Ulasan : Prose Termuduga Selesai, Menunggu Semakan Unit Zakat ; | Sedekah dan Wakaf UiTM.                                                                                                    |                              |
| 클 BANTUAN        | Jadual Temuduga                                                                                                    |                                                                                                    |                              |
|                  | No Tel Panel Sesi Tarikh masa                                                                                                    | Tempat Nama Nota                                                                                                    | Status                       |
| LOG KELUAR       | 134567890 OKT2020/FEB2021 24 Mar 2021 15:00                                                                                                    | google Zahari Sila hadir awal 10 minit sebelum masa temuduga                                                                                        | Telah Disahkan               |
|                  | * Jadual temuduga tidak boleh di tukar setelah mendapat pengesahan dan Panel Temudug<br>Surat perlepasan kuliah bagi menghadiri temuduga asilat. Cewa pet                                             | Klik Cetak pdf untuk<br>mencetak surat temuduga<br>zakat                                                                                            | t © 2020 UITM Cawangan Johor |

Rajah 14

19. Selepas selesai proses temuduga, Pegawai Unit Zakat, Sedekah dan Wakaf akan membuat semakan. Selepas Pegawai Unit Zakat, Sedekah dan Wakaf selesai membuat semakan, Status Permohonan Zakat pemohon bertanda (BIRU) sehingga nombor 5 seperti di Rajah 15.

| 🚳 E-ZAKAT        | ZAHARI                                                                          | LOG KELUAR                                                      |                                          |             |        |                                 |                                                                                                    |                    |
|------------------|---------------------------------------------------------------------------------|-----------------------------------------------------------------|------------------------------------------|-------------|--------|---------------------------------|----------------------------------------------------------------------------------------------------|--------------------|
| A ANJUNG         | Selamat Date                                                                    | GUDANG<br>telah lengkap.<br>permohona zakat sekiranya ta        | awaran zakat semasa dib                  | uka.        |        | Statu<br>Sesi<br>Tarik<br>Tarik | Tawaran Zakat Semasa<br>n Towaran : Tawaran Semasa Oloka<br>: Sochozortezozo<br>: Sochozortezozo<br>n tamat : 31 jakulaki 2021 |                    |
|                  |                                                                                 |                                                                 |                                          |             |        |                                 |                                                                                                    |                    |
| 茎 PERMOHONAN     | Status Permo                                                                    | ohonan Zakat                                                    |                                          |             | P      | tatus<br>egaw                   | ؛ permohonan zakat<br>ai Unit Zakat, Sedeka                                                                                    | selepas<br>h dan — |
| REKOD PERMOHONAN | Sesi Permononan :<br>Tarikh Permohonan :<br>Nama Pemohon :<br>Status Permohonan | : OK12020/FEB2021<br>: 30 March 2021<br>: Zahari<br>: 123456    | kab dan Wakaf Salarai                    |             | V      | /akaf                           | selesai membuat semaka                                                                                                    | n.                 |
| 호 BANTUAN        | Jadual Temuduga                                                                 | : Lihat                                                         | kan uan wakar selesai                    | -           |        |                                 |                                                                                                    |                    |
|                  | No Tel Panel                                                                    |                                                                 |                                          |             |        |                                 |                                                                                                    | Status             |
| LOG KELUAR       | 134567890                                                                       | OKT2020/FEB2021                                                 | 24 Mar 2021                              | 15:00       | google | Zahari                          | Sila hadir awal 10 minit sebelum masa temuduga                                                                                 | Telah Disahkan     |
|                  | * Jadual temuduga tidak<br>Surat perlepasan kuliah                              | boleh di tukar setelah mendapa<br>pagi menghadiri temuduga zaka | at pengesahan dari Pane<br>at. Cetak pdf | l Temuduga. |        |                                 |                                                                                                    |                    |

Rajah 15

20. Selepas selesai proses semakan oleh Pegawai Unit Zakat, Sedekah dan Wakaf, permohonan akan dibawa ke Mesyuarat Jawatankuasa Zakat untuk kelulusan. Sekiranya permohonan BERJAYA, status permohonan nombor 6 akan bertanda biru seperti di Rajah 16 tetapi jika permohonan TIDAK BERJAYA, status permohonan nombor 6 akan bertanda merah seperti di Rajah 17.

|         | Selamat Datang<br>Nama : Zahari<br>No Matrik : 007<br>No KP : 007<br>Kampus : J4-PASIR GU                                                                         | g<br>JDANG                                                                                                    |                                        |               |                                     | Status To<br>Sesi<br>Tarikh N<br>Tarikh To | Iwaran Zakat Semasa<br>Immun : Temure Semaa Dhuke<br>Contoxorteaan<br>Imme : 31 JANUAR 2021 |                        |
|---------|----------------------------------------------------------------------------------------------------|----------------------------------------------------------------------------------------------------|----------------------------------------|---------------|-------------------------------------|--------------------------------------------|---------------------------------------------------------------------------------------------|------------------------|
|         | Maklumat peribadi anda tela<br>Anda boleh menghantar per<br>Klik di sini untuk kemaskini n                                                                        | sh lengkap.<br>mohonan zakat sekiranya tawaran z<br>naklumat peribadi anda.                                      | zakat semasa dibuka.                   |               |                                     |                                            |                                                                                             |                        |
|         | Status Permoh                                                                                                    | onan Zakat                                                                                                    |                                        |               |                                     |                                            |                                                                                             |                        |
|         | Sesi Permohonan : : :                                                                                                    | OKT2020/FEB2021                                                                                                  |                                        |               |                                     |                                            |                                                                                             |                        |
| IOHONAN | Sesi Permohonan : : :<br>Tariki Permohonan : : :<br>Status Permohonan : :<br>Status Permohonan : :<br>Tindakan : :                                                | OKT2020/FEB2021<br>30 March 2021<br>2 abari<br>1 2 3 3 5 6<br>Semakan Unit Zakat, Sedekah dan<br>Lihat           | n Wakaf Selesai.                       | :             | Status<br>BERJ <i>A</i>             | pern<br>AYA.                               | nohonan zakat                                                                               |                        |
| IOHONAN | Sesi Permohonan : :<br>Tarikih Permohonan :<br>Nama Permohonan :<br>Ulasan :<br>Tindakan :<br>Jadual Temuduga<br>No Tat Pand                                      | OKT2020/FEB2021<br>30 March 2021<br>Zehari<br>O 2 3 3 5 6<br>Senakan Unit Zakar, Sedekah dan<br>Lihat            | n Wakaf Selesai.<br>Taribh             |               | Status<br>BERJA                     | pern<br>AYA.                               | nohonan zakat                                                                               | Sena                   |
| KOHONAN | Sesi Permohonan i i Tarish Permohonan i i<br>Tarish Permohonan i i<br>Satus Permohonan i<br>Ulasan i<br>Tindakan i<br>Jada Ternuduga<br>Na Tel Pared<br>134567890 | OKT2020/FEB2021<br>30 March 2021<br>24 ori<br>Semakan Unit Zakar, Sedekah dan<br>Uhat<br>Seca<br>OKT2020/FEB2021 | Wakaf Selesai.<br>Tankh<br>24 Mar 2021 | masa<br>15:00 | Status<br>BERJA<br>Tempar<br>google | Pern<br>AYA.<br>Nama<br>Zahari             | nohonan zakat<br>Kas<br>Sila hadir anal 10 mini, setarium nesa temuduga                     | Satus<br>Telah Duakkan |

Rajah 16

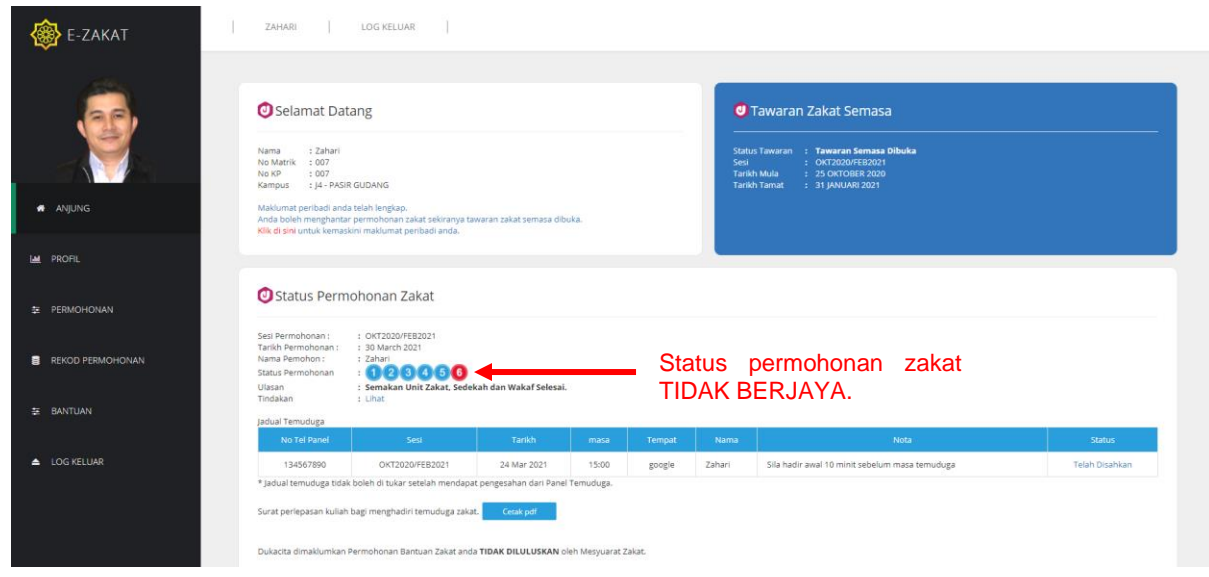

Rajah 17

21. Rajah 18 menunjukkan carta alir proses permohonan zakat UiTM Cawangan Johor untuk rujukan pemohon.

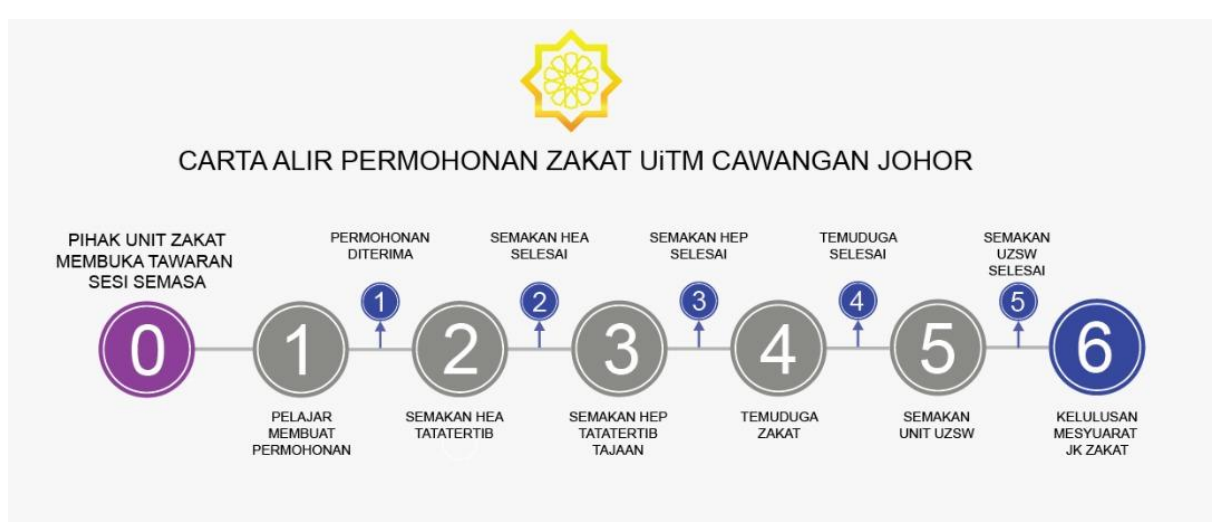

Rajah 18